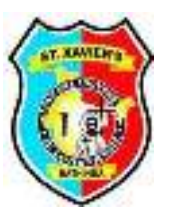

## St. Xavier's School, Bathinda Guidelines for Periodic Test I (Session 2021-22) 8<sup>TH</sup> MAY TO 15<sup>TH</sup> MAY 2021

| TYPE OF            | CLASS | TIME                   | EXECUTION                                                                                                    |
|--------------------|-------|------------------------|----------------------------------------------------------------------------------------------------|
| OBJECTIVE<br>(MCQ) | IV    | 11:00 am to 11:40 am   | <ol> <li>Type the URL - xavierbathinda.campuscare.info on any web browser</li> <li>Enter user Id and password of your ward</li> <li>Click on Online Exam</li> <li>Select student name</li> <li>Select the subject under subject wise test to be done list</li> <li>Click on start exam</li> <li>After completing the exam click on submit button to submit the exam successfully.</li> <li>NOTE: -</li> <li>Login session for the Exam expires after 5 minutes of inactivity, so before attempting the test paper refresh your portal after every 2-3 minutes.</li> <li>Do not click on the refresh button (F5) while attempting the Exam as this will lead to unmarking of all the marked answers and the test paper will begin from the starting.</li> <li>Kindly refer to the guided video: - <u>https://youtu.be/aAW3r5p94m0</u></li> </ol> |
|                    | v     | 12:00 noon to 12:40 pm |                                                                                                    |
|                    | VI    | 1:00 pm to 1:40 pm     |                                                                                                    |